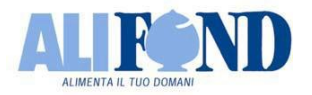

## COME ADERIRE AD ALIFOND Istruzioni

## 1. REGISTRAZIONE UTENTE:

- Clicca sul link disponibile sul sito di Alifond, sezione "Come aderire", e inserisci i tuoi dati anagrafici e indica un indirizzo di posta elettronica valido;
- all'indirizzo indicato riceverai una prima e-mail per confermare la fase di registrazione;
- una volta confermata la registrazione, riceverai una seconda e-mail con le credenziali di accesso e il collegamento alla procedura di preadesione online;
- accedi alla procedura inserendo le credenziali ricevute via e-mail:
  - $\circ$  ~ il nome utente corrisponde al tuo codice fiscale (TUTTO MAIUSCOLO);
  - o la password è quella ricevuta via e-mail.

## 2. COMPILAZIONE DATI ADESIONE:

- prendi visione dei documenti informativi cliccando sul link degli stessi (in automatico il sistema inserirà le spunte di conferma);
- metti la spunta per rilasciare il consenso;
- procedi con la compilazione delle schermate di adesione:
  - DATI ANAGRAFICI: inserisci residenza, recapiti e contatti, documento d'identità e titolo di studio.
  - DATI DI ISCRIZIONE:
    - scegli tra adesione COLLETTIVA (contributo lavoratore + contributo azienda + TFR) o COLLETTIVA SOLO TFR (solo versamento del Tfr); l'opzione di adesione collettiva senza Tfr è solo per i casi di contratti che prevedono che Tfr venga versato ad Enpaia.
    - digita la denominazione azienda (o solo una parola di essa) oppure il codice fiscale/p.iva azienda e seleziona la tua azienda datrice dal menù a tendina;
    - indica se la tua data di prima occupazione è antecedente o successiva al 28/04/1993 e inserisci la tua qualifica;
    - scegli la contribuzione (% Tfr e % contributo a tuo carico, ricordando che il contributo minimo a tuo carico è 1%).

Attenzione: <u>Se sei già iscritto ad altra forma di previdenza complementare, individua il Fondo a cui sei già iscritto, stampa la relativa scheda "I Costi" della Nota Informativa, firmala in ogni pagina e allegala al modulo di adesione che consegnerai al tuo datore di lavoro.</u>

- QUESTIONARIO DI AUTOVALUTAZIONE: scegli se compilare il questionario di autovalutazione (può essere di aiuto per la scelta del comparto di investimento);
- INVESTIMENTO: scegli il comparto di investimento della contribuzione (puoi sceglierne uno solo cliccando sul tasto +);
- PRIVACY: prendi visione dell'informativa cliccando sul link del GDPR (in automatico il sistema inserirà la spunta di conferma) e inserisci il luogo di firma modulo (la data la troverai precompilata);
- o RIEPILOGO: verifica che i dati siano tutti corretti e conferma andando avanti.

## 3. STAMPA E FIRMA ADESIONE:

- procedi a scaricare e stampare il modulo;
- apponi <u>due firme</u> negli spazi contrassegnati da una spunta (nella terza pagina);
- consegna al tuo datore:
  - o modulo di adesione firmato;
  - o copia del tuo documento d'identità;
  - scheda costi del precedente fondo firmata in ogni pagina (<u>solo nel caso tu abbia dichiarato di</u> <u>essere già iscritto ad altra forma pensionistica complementare</u>).

Il datore apporrà sul modulo data firma e timbro nella sezione dedicata e lo invierà ad Alifond a mezzo Pec (all'indirizzo <u>alifond@pec.it</u>).